*Tele*Eye /// \*

# **3G Mobile Video Surveillance Solution**

(3G-202 Mobile Video Transmitter /3G-630 Mobile Camera)

**User Manual** 

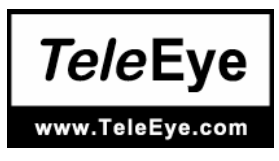

#### Notice:

**Signal Communications Limited** reserves the right to make improvements to the product described in this manual at any time and without notice.

This manual is copyrighted. All rights are reserved. This manual may not be copied, reproduced or translated in whole or part without prior consent from **Signal Communications Limited**.

**TeleEye** is a trademark of Signal Communications Limited and is registered in China, European Communities, Hong Kong, US and other countries.

All other trademarks are the property of their respective owners.

Copyright (c) 2005 Signal Communications Limited (A member of **TeleEye** Group). All rights reserved.

Version 0.06

#### Limits of Liability and Disclaimer of Warranty

**Signal Communications Limited** have taken care in preparation of this manual, but makes no expressed or implied warranty of any kind and assume no responsibility for errors or omissions. No liability is assumed for incidental or consequential damages in connection with or arising out of the use of the information or accessories contained herein.

Features and specifications are subject to change without prior notice.

## 1 Introduction

**"TeleEye III+ 3G Mobile Video Surveillance Solution**" is used in mobile network with 3G-202 Mobile Video Transmitter or 3G-630 Mobile Camera. The Solution can be used in virtual IP network such as GPRS and 3G. In these mobile networks, only outgoing connection is allowed. We can make use of SMS to trigger the video transmitter or network camera so that it will dial back to the reception site from outgoing connection.

### 2 System Involvement

- n 3G-202 Mobile Video Transmitter or 3G-630 Mobile Camera with Novatel Wireless U530/U630
  - **u** host by user, remote site
  - **u** allow outgoing Internet connection (Support only one-way connection)

#### n Reception Software

**u** host by user, monitoring station (Support outgoing Internet socket connection with any ports)

#### n Minimum PC Requirement

- **u** CPU: Pentium IV 1.3GHz or above
- **u** RAM: 256MB or above
- U OS: MS Windows 2000 Professional/ XP Home/ XP Professional

## 3 System Architecture

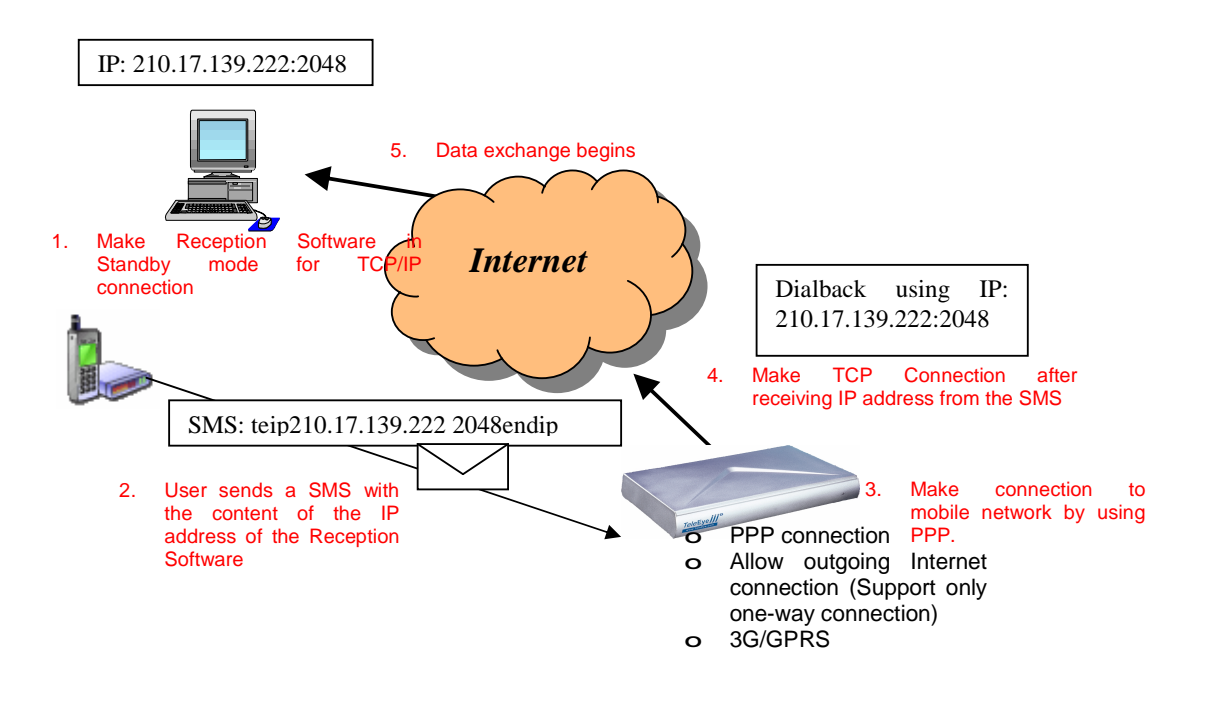

### 4 System setting needed for using SMS

#### 4.1 PPP mode setup:

- 4.1.1 First you should have a SIM card with 3G or GPRS connection service from service providers.
- 4.1.2 Run Transmitter Configuration, and make connection to your Transmitter by **TCP/IP**.
- 4.1.3 Click the **PPP Mode** tab, and you will see the following windows.
- 4.1.4 Click **Enable PPP (Point-to-Point Protocol) Mode (1)** to enable the PPP mode for mobile network connections.
- 4.1.5 Fill in the User name (2), Password (3) for PPP authentication if it is needed.
- 4.1.6 Fill in the **Prefix (4)** and **Phone No. (5)** and **Extra AT Command (6)** for Dialup settings For the Extra AT Command. You just have to enter **at+cgdcont=1,"IP","[APN]"**, where **[APN]** is specific for different service providers.
- 4.1.7 You can select which mobile network to be used. It can be set in **2G/3G** modes (7).

Automatic – The transmitters will auto detect the current available network. GPRS – The transmitters will set to use GPRS mobile network. UMTS - The transmitters will set to use UMTS mobile network.

4.1.8 Click **Save and Exit (8)** to confirm the settings.

| PPP Settings:                                                                                                    |                                                                                                    | 2G/3G Modes:                  |            |
|----------------------------------------------------------------------------------------------------|----------------------------------------------------------------------------------------------------|-------------------------------|------------|
| Enable PPP Mo<br>to support moib                                                                                       | de to allow transmitters<br>le network,                                                                              | <ul> <li>Automatic</li> </ul> |            |
| 🔽 <u>E</u> nable PPF                                                                                                   | (Point-to-Point Protocol) Mode (1)                                                                                   | C GPRS                        | (7)        |
| 🗖 Enable MLS                                                                                                    | (Mobile Linking Server) Mode                                                                                         | C UMTS                        | 0.00       |
|                                                                                                    |                                                                                                    |                               |            |
| PP Authentication:                                                                                                    |                                                                                                    |                               |            |
| PPP Authentication:<br>Please enter the                                                                                | user name and password for PPP authors                                                                               | enication.                    |            |
| PPP Authentication:<br>Please enter the<br>User name:                                                                  | user name and password for PPP authe                                                                                 | enication.                    | (2)        |
| PPP Authentication:<br>Please enter the<br>User name:<br>Password:                                                     | user name and password for PPP author<br>9999999<br> xeesex                                                          | enication.                    | (2)<br>(3) |
| PP Authentication:<br>Please enter the<br>User name:<br>Password:<br>Dialup Settings:                                  | : user name and password for PPP authe<br>19999939<br>1                                                              | enication.                    | (2)<br>(3) |
| PP Authentication:<br>Please enter the<br>User name:<br>Password:<br>Dialup Settings:<br>Fill in the phone             | user name and password for PPP author<br>(9999999<br>(second<br>number, prefix and Extra AT command it               | required.                     | (2)<br>(3) |
| PPP Authentication:<br>Please enter the<br>User name:<br>Password:<br>Diakup Settings:<br>Fill in the phone<br>Prefix. | user name and password for PPP author<br>9999999<br>mumber, prefix and Extra AT command in<br>(4) Phone No: "99***1# | rication.                     | (2)<br>(3) |

#### 4.2 Reception Software Setup:

- 4.2.1 Run Reception Software (WRS-3AD). Connect to the transmitter.
- 4.2.2 Setting up alarm dial back. Event/Event Handler
- 4.2.3 Click Alarm and select one of the **sensors (1)** and Click **Dial Back Settings...**button to set the **dialback phone** if it is not set. The **Phone 1 entry** should be the Phone No of the PPP mobile connection account, and the **Phone 2 entry** should be the IP and the Port of the user's PC with TeleWin. The format is [IP][SPACE][PORT], for example "61.17.155.112 2048". If it has been set, then click **Enable Dial Back** check box and click **Apply** for confirm the settings.

| Events     Alarm     Sensor 1 (1)     Sensor 2     Sensor 3     Sensor 4     Vrideo Loss     System Failure | Alarm Event Settings (Sensor 1)          Switch       Dial Back       E-mail |
|----------------------------------------------------------------------------------------------------|------------------------------------------------------------------------------|
| Reload Default                                                                                              | Dial Back Settings                                                           |

4.2.4 Enable stand by mode for **TCP/IP** connection and Click on the "…" button to set the **dialback port**. Click **OK** button to finish settings.

| TeleEve /// "   | Stand by Device       | ×         |
|-----------------|-----------------------|-----------|
| www.TelsEys.com | Select Standby Device |           |
| * *             | TCP/IP                |           |
| (ALARM)         |                       | OK Cancel |

#### 4.3 Insert Novatel U530/U630 with SIM Card to the transmitter.

4.3.1 The contact points of the SIM card must face upwards, and the orientation that is not notch must be positioned as shown in the picture.

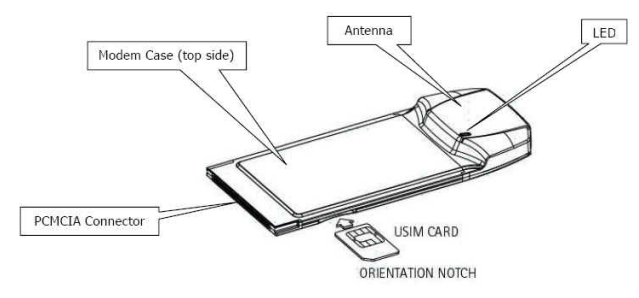

- 4.3.2 Insert the Novatel U530/U630 with SIM Card in to the transmitter. The LED will show RED first.
- 4.3.3 After inserting the Novatel U530/U630, it will first set to either 2G or 3G mode depends on the settings in the Transmitter. If it is set to use Automatic detection, it will detect the network automatically and set to use either 2G or 3G mode. (If the network service is detected, the LED will change to BLUE for 3G network or to GREEN for 2G network.)
- 4.3.4 Wait for the service to be detected first and when the Novatel U530/U630 is inserted to the transmitter. It will delete all the stored SMS in the SIM card.
- 4.3.5 Now, you can send a SMS to inform the transmitter that it should now dialback and connect to the reception site.
- 4.3.6 For information on how to send a SMS with mobile phone, you can check the user manual of the mobile phone.

General steps for inputting SMS in mobile phone:

- 1. Get into the phone menu.
- 2. Usually there is an option call "Messages", enter this option.
- 3. Usually there is an option call "Short messages", and then allows user to create a SMS.
- 4. Input the SMS in the following format. And then click "sends" to send the SMS to the transmitter.

| SMS form | nat:                                                                         |                                                                                                    |
|----------|------------------------------------------------------------------------------|----------------------------------------------------------------------------------------------------|
| Index:   | Format:                                                                      | Description                                                                                                    |
| 0        | teip[IP][SPACE][PORT]e<br>ndip<br>Example:<br>teip210.17.139.77<br>2048endip | It will be used, when the Port is set different from<br>previous saved port.<br>teip: Case insensitive, the header of the SMS message<br>endip: Case insensitive, the footer of the SMS<br>message<br>[IP]: The IP address of the user's PC with TeleWin<br>There is a space in between IP and Port |
| 1        | teip[IP]endip<br>Example:<br>teip210.17.139.77endip                          | It will be used, when the Port is set the same of previous saved port.                                                                                                    |
| 2        | teipendip                                                                    | It will use the previous SMS dial back IP and Port setting. (The default setting is IP:192.168.0.2 Port:2048)                                                                                                    |

- 4.3.7 After typing in the SMS content, you can send the SMS to your SIM card's phone number.
- 4.3.8 If the SMS message is sent to the transmitter, the transmitter will first check the format and then dial up PPP using the preset setting.
- 4.3.9 If dial up PPP is successful, it will try to connect to the Reception software by using the IP and Port stored in the SMS.
- 4.3.10 If dial back is successful, live video will be shown in the Reception software.

Notes: Currently, "**TeleEye** *III***+ 3G Mobile Video Surveillance Solution**" can only be worked as a viewer. Changing of Transmitter settings is not allowed after performing the dialback. It includes Transmitter Information, Date / Time, Transmitter Password, Connection Speed, Answer Ring Count, Throughput Control and Password Control.

## 5. Troubleshooting:

Problems related to the mobile camera 3G-630/3G-202:

|                   |               | Glassian Classian Classian Calification                                 |                                    |
|-------------------|---------------|-------------------------------------------------------------------------|------------------------------------|
| Case:             | Meaning:      | Checking step:                                                          | Solution                           |
| The LED of the    | 3G-           | Check if you have inputted correct IP                                   |                                    |
| U630 (Data        | 630/3G-       | and Port in the SMS.                                                    | Re-send a SMS after manually       |
| card) is either   | 202 is in     | (It can be checked by reading the                                       | power reboot of the 3G-630/3G-     |
| Blue or Green     | online        | history of all the SMS sent in your                                     | 202 or wait for timeout. (Read     |
| without blinking  | state.        | mobile phone device.)                                                   | Read 4.3.6).                       |
|                   |               | Check if your PC with reception                                         | Re-send a SMS after manually       |
|                   |               | software is accessible from the Internet.                               | power reboot of the 3G-630/3G-     |
|                   |               | If your PC is located in private                                        | 202 or wait for timeout.           |
|                   |               | network, ensure that port mapping has                                   |                                    |
|                   |               | been done, so that there is a public                                    |                                    |
|                   |               | accessible IP and Port that is mapped to                                |                                    |
|                   |               | your standby PC. For checking your                                      |                                    |
|                   |               | public Internet IP, you can use website                                 |                                    |
|                   |               | like <u>http://www.whatismyip.com</u> to                                |                                    |
|                   |               | check it.                                                               |                                    |
|                   |               | Check if the reception software is in                                   | Set the standby port and device    |
|                   |               | standby state, and the port and device                                  | and power reboot of the 3G-        |
|                   |               | are correct.                                                            | 630/3G-202. (Read 4.2.4).          |
|                   |               | (Run reception software and check the                                   |                                    |
|                   |               | standby device setting.)                                                |                                    |
|                   |               | <u> </u>                                                                | <b>N</b>                           |
|                   |               | Check if the stand-by port is correct.                                  | Re-set the stand-by port.          |
|                   |               | (You can check it in the reception                                      |                                    |
|                   |               | software.)                                                              |                                    |
| The LED of the    | 3G-           | Check if your SMS has inputted correct                                  | Resent SMS. (Read 4.3.6). Ensure   |
| 3G-630/3G-202     | 630/3G-       | format. (It can be checked by reading                                   | there is no extra space or         |
| is either Blue or | 202 is not    | the history of all the SMS sent in your                                 | characters in between the          |
| Green, but it is  | in online     | mobile phone device)                                                    | message.                           |
| blinking          | state. But it |                                                                         |                                    |
|                   | the complete  | Check if you have inputted correct                                      | Re-send a SMS with correct         |
|                   | the service.  | phone number of the SIM card that is being used in the $2C (20/2C) 202$ | phone number. It would be better   |
|                   |               | Ut can be checked by reading the                                        | the 2C SIM into your mobile        |
|                   |               | (it can be checked by reading the                                       | the SG SIM into your mobile        |
|                   |               | mistory of all the SMS sent in your                                     | from another mobile phone to       |
|                   |               | mobile phole device.)                                                   | non another mobile phone to        |
|                   |               |                                                                         | can ensure that the SMS service is |
|                   |               |                                                                         | available in your SIM              |
|                   |               | Check if PPP mode is enabled in the                                     | Enable it in the Transmitter       |
|                   |               | 3G-630/3G-202.                                                          | configuration.                     |
|                   |               | (It can be checked by connecting                                        | Baranon                            |
|                   |               | Transmitter configuration to the 3G-                                    |                                    |
|                   |               | 630/3G-202 and read the setting in the                                  |                                    |
|                   |               | Tab "PPP".)                                                             |                                    |
|                   |               | ,                                                                       |                                    |
|                   |               | Check the setting of the 3G-630/3G-                                     | Reset the setting of the 3G-       |
|                   |               | 202. It includes all the setting related to                             | 630/3G-202.                        |
|                   |               | dial PPP.                                                               |                                    |
|                   |               | (It can be checked by connecting                                        |                                    |
|                   |               | Transmitter configuration to the 3G-                                    |                                    |
|                   |               | 630 and read the setting in the Tab                                     |                                    |
|                   |               | "PPP".)                                                                 |                                    |

4:11 wiew the wide . : ..... 

|                 |            | Check if Any of the alarm sensors has      | Enable anyone of the alarm     |
|-----------------|------------|--------------------------------------------|--------------------------------|
|                 |            | enabled Alarm Dial Back.                   | sensor and enable dialback by  |
|                 |            | (It can be checked by connecting           | Reception Software.            |
|                 |            | Reception software to the 3G-630/3G-       |                                |
|                 |            | 202 and read the setting in Event/Event    |                                |
|                 |            | Handler/alarm/alarm sensor[X]/Dial         |                                |
|                 |            | back)                                      |                                |
|                 |            | If all the above solution doesn't work, tr | y to re-send a SMS again.      |
| The LED of the  | 3G-        | Check if your SIM has inputted to the      | Reinsert the SIM. (Read 4.3.1) |
| U630 is in Red  | 630/3G-    | U630 or it is inserted in a correct        |                                |
| color and it is | 202 cannot | orientation.                               |                                |
| blinking        | read the   |                                            |                                |
| -               | SIM.       |                                            |                                |

#### 2. Auto disconnected every 15 minutes.

| Case:              | Meaning: | Checkin  | g step:    |                |       | Se | olution  |      |    |     |          |
|--------------------|----------|----------|------------|----------------|-------|----|----------|------|----|-----|----------|
| After connection,  | -        | Check    | the        | setting        | in    | If | Manual   | Stop | is | not | enabled, |
| and viewing video, |          | Event/Al | arm/Option | ns in the Rece | ption | er | able it. |      |    |     |          |
| but the connect is |          | software | that conn  | ected to the   | 3G-   |    |          |      |    |     |          |
| drop after 15      |          | 630/3G-2 | 202.       |                |       |    |          |      |    |     |          |
| minutes.           |          |          |            |                |       |    |          |      |    |     |          |

#### Problems related to 3G-630 / NF630 / VTC-1CA:

# 3. "UNREGISTERED TRANSMITTER" message is appeared when I connected to the remote site.

| Case:              | Meaning:   | Checking step:                     | Solution:                         |
|--------------------|------------|------------------------------------|-----------------------------------|
| And                | 3G-        | Check if you have completed the    | Do registration procedure or      |
| <b>"UNREGISTER</b> | 630/3G-    | transmitter registration procedure | disable the registration checking |
| ED                 | 202 is in  | from the                           | in the 3G-630/3G-202 by           |
| TRANSMITTER        | online     | Transmitter Registration menu.     | transmitter configuration.        |
| " message is       | state. And | -                                  |                                   |
| appeared in the    | connected  |                                    |                                   |
| Reception          | to the     |                                    |                                   |
| Software           | Reception  |                                    |                                   |
|                    | Software.  |                                    |                                   |

#### 4. The image quality is unacceptable.

| Case:             | Meaning: | Checking step: | Solution:                           |
|-------------------|----------|----------------|-------------------------------------|
| The image quality | -        | -              | Try to increase the quality setting |
| is unacceptable.  |          |                | in the <b>control</b> menu.         |
|                   |          |                | Adjust the brightness, contrast or  |
|                   |          |                | the camera. Make sure your          |
|                   |          |                | windows display setting is in high  |
|                   |          |                | color mode in Windows Control       |
|                   |          |                | Panel.                              |